♦<><><><><>
★
★
★
★
★
★
★
★
★
★
★
★
★
★
★
★
★
★
★
★
★
★
★
★
★
★
★
★
★
★
★
★
★
★
★
★
★
★
★
★
★
★
★
★
★
★
★
★
★
★
★
★
★
★
★
★
★
★
★
★
★
★
★
★
★
★
★
★
★
★
★
★
★
★
★
★
★
★
★
★
★
★
★
★
★
★
★
★
★
★
★
★
★
★
★
★
★
★
★
★
★
★
★
★
★
★
★
★
★
★
★
★
★
★
★
★
★
★
★
★
★
★
★
★
★
★
★
★
★
★
★
★
★
★
★
★
★
★
★
★
★
★
★
★
★
★
★
★
★
★
★
★
★
★
★
★
★
★
★
★
★
★
★
★
★
★
★
★
★
★
★
★
★
★
★
★
★
★
★
★
★
★
★
★
★
★
★
★
★
★
★
★
★
★
★
★
★
★
★
★
★
★
★
★
★
★
★
★
★
★
★
★
★
★
★
★
★
★
★
★
★
★
★
★
★
<

## 研究用計算機の使い方

山之上卓

望月 雅光<sup>2</sup>

## 1 はじめに

「研究用計算機の構成と特徴」で述べたように,研究システムでは,プログラムの作成やコンパイル,小さなプログラムの実行はフロントエンドプロセッサ monet で行ない,大きなプログラムの実行は,バッチを使ってバックエンドで実行するように構成されています.

本稿では,研究システムの具体的な使い方について述べます.

### 2 はじめて利用される方へ

研究システムは,九州工業大学の学生,教職員であれば利用できますが,課金を行なうため,指導教 官などの支払責任者登録と利用者の利用登録が必要です.教官が利用者である場合は,本人が支払責任 者になることができます.また,前もって教育システムの ID を持っておく必要があります.研究シス テムのユーザ ID は,教育サプシステムと同じです.

研究システムの利用申請と課金については「研究用計算機の構成と特徴」の「2.利用申請と課金について」をご覧ください.

研究システムを利用するためには,学内 LAN に接続したパソコンや UNIX ワークステーションから,研究システムにログインする必要があります.情報科学センター教育用サブシステムから研究システムを利用することも可能です.研究システムにログインするためには,telnet コマンドなどでフロントエンドプロセッサ「 monet.isc.kyutech.ac.jp 」に接続した後,ユーザ ID とパスワードを入力します. OS は Soralis ですので,通常の UNIX のコマンドが使えます.終了時には,exit コマンドなどでログアウトします.図1に telnet による研究システムのログイン例を示します.

telnet でログインすると,画面の最下行に「プロンプト(この例では yamanoue@monet%)」と共に「コマンドライン」が表示されます.プロンプトの右に,コマンドを入力し「Return」または「Enter」キーを押すとそのコマンドが実行されます.UNIXの基本的な使い方については「インターネット時代のフリー UNIX入門」や教育システムのオンラインガイドなどをご覧ください.

<sup>&</sup>lt;sup>1</sup>情報科学センター, yamanoue@isc.kyutech.ac.jp

<sup>&</sup>lt;sup>2</sup>情報科学センター, mochi@isc.kyutech.ac.jp (2002 年 4 月より創価大学へ転出)

| C | kterm 🥼                     |                                 |                                           |                    |        | 000 |
|---|-----------------------------|---------------------------------|-------------------------------------------|--------------------|--------|-----|
| 1 | yamanoue% t<br> Trving 150  | elnet monet<br>69 7 77          | , isc, kyutech, a                         | C₊Ĵ₽               |        |     |
|   | Connected t                 | co monet isc                    | , kyutech, ac, jp                         | •                  |        |     |
|   | Escape char                 | cacter is '^                    | ]'.                                       |                    |        |     |
|   |                             |                                 |                                           |                    |        |     |
|   | SunOS 5.7                   |                                 |                                           |                    |        |     |
|   | login: yama                 | anoue                           |                                           |                    |        |     |
|   | Password:                   | . M M 00                        | 10-00-00 6                                |                    |        |     |
|   | Last login:<br>############ | : MON NOV 26                    | 16:20:06 Irom                             | aiyə, isc. kyutecn |        |     |
|   | 課金を開始                       | olています。                         | L                                         |                    |        |     |
|   | ############<br> ========   | !##############<br>============ | :<br>==================================== |                    |        |     |
|   | 課金情報                        | (毎日 AM2:                        | 00頃に更新)                                   |                    | . 05   |     |
|   | <br>前日のDIS                  | K使用量                            |                                           | 45,892             | MB     |     |
|   | 前日のCPL                      | 师帝間<br>                         |                                           | 0                  | _秒     |     |
|   | DISK使用的                     | 量(累計)                           |                                           | 9882,185           | MB     |     |
|   | CPU時間 (                     | (累計)<br>                        |                                           | 2754               | _秒     |     |
|   | ファイル                        | 負担金 (累計                         | )                                         | 2                  | 円      |     |
|   | L_CPU負担金                    | 2(累計)                           |                                           | 0                  | 円      |     |
|   | 予算                          |                                 |                                           | 0                  | 円      |     |
|   | 予算超過                        | 処理区分                            |                                           | 未登                 | 結录     |     |
|   | 如理区分                        | 「打ち切り」                          | は、予算超過後                                   | 、登録を削除します          |        |     |
|   | それ以後、                       | _ DISK等の内                       | 容は保証できま                                   | せん。                |        |     |
|   | 研究システム                      | ムのオンライ                          | <br>ンガイド                                  |                    |        |     |
|   | http://ww                   | ww.res.isc.k                    | yutech.ac.jp/                             |                    |        |     |
|   | Sun Microsy<br>yamanoue@mo  | vstems Inc.<br>onet% ∎          | SunOS 5.7                                 | Generic October    | r 1998 |     |

図 1: telnet による研究システムのログイン

フロントエンドプロセッサでは, UNIX のコマンドの他「研究用計算機の構成と特徴」の「4. 開発環境」で述べている FORTRAN や C などのコンパイラ, xanalyzer や pwb などのプログラム開発ツー ルなどが使えます.

telnet を終了 (接続の終了) するためには「exit」コマンドを実行します.

また「研究用計算機の構成と特徴」の「4.2 パラレルワークスについて」で述べているように, Web ページの上で研究システムにログインし,コマンドを実行したり,バッチ投入を行なったりすることも できます (Web プラウザによっては利用できない場合があります).

研究システムの利用の手引は, Web ページ

```
http://www.res.isc.kyutech.ac.jp/
```

に載せています.

## 3 コマンドラインにおける利用方法

3.1 コンパイルと実行の例

図 2 のような台形法によって,円周率の近似値を求める FORTRAN プログラムの例を使ってコンパ イルから実行までを説明します.ソースプログラムは,研究システム上の emacs などのエディタを使っ て作成することもできますが,手元のパソコンにソースプログラムがある場合,そのパソコンを学内 LAN に接続して ftp などでプログラムを研究システムに転送することもできます.

ソースプログラムが,ファイル dakei.f に格納されていた場合,コンパイルは以下のように frt コマンドを実行して行ないます.

user\_id@monet% frt daikei.f

このとき,実行プログラムは,ファイル a.out に格納されます.実行プログラムファイル名(実行プログラム名)を指定してコンパイルするには,

user\_id@monet% frt -o daikei daikei.f

のように,「-o 実行プログラム名」を付けて frt コマンドを実行します.

コンパイルされた実行プログラムを実行するには,その実行プログラム名をコマンドとして入力します.daikeiが実行プログラム名の場合は,

```
user_id@monet% daikei
n?
1000000
n=1000000
pai=3.141592653589793
user_id@monet%
```

のようになります.ここで,このプログラムは実行時に,変数 n に入力する値を求めますので,n? の表示の下で,コンソールから,1000000を手で入力しています.

入力する値を,あらかじめ作っておいたデータファイルから入力させたり,出力をファイルに格納したい場合は「リダイレクト」を使うことができます.リダイレクトとは「入出力先を変更する」,という意味で,入力については「<」,出力については「>」を使います.

このプログラムで,入力はファイル input に格納されているデータを使い,出力結果をファイル output に格納する場合は,

user\_id@monet% daikei < input > output

のように実行します.

3.2 バッチ投入

「バッチ」とはコンピュータを操作するための一連のコマンドを記述して,まとめて実行できるよう にしたものです.直接人間とやりとりを行なう必要がない,定型的な処理を行なうプログラムの場合は, バッチを利用した方が便利で,実行効率があがります.

ユーザは,バッチを「バッチキュー」に投入することによって,バッチの実行を待ちます「バッチ キュー」とは,バッチの実行待ち行列のことです.バッチキューに投入されたバッチはキューの最後に 並びます.基本的には,キューの先頭にあるバッチから実行が開始されます.

研究システムのバッチキューには,バッチの実行環境(利用できる CPU の数やメモリの大きさ,実 行時間の制限など)が異なる3種類(「クラス」)のキューがあります.クラスAは比較的小さな処理, クラスBは中規模の処理に適しています.クラスCはバックエンドプロセッサを用いた,大量のメモ リを使う計算や,並列計算を行なうための処理に適しています.研究システムのバッチキューの詳細に ついては「研究用計算機の構成と特徴」の「4.3 キューの構成」をご覧ください.

研究システムは,バッチシステムとして,NQS を使っています.NQSの代表的なコマンドとそのオ プションを表1に示します.なお,NQSの詳細な利用方法は,以下に示すURLのオンライマニュアル の第5章NQSの使用方法を参照してください.

—— NQS のオンラインマニュアル (日本語) -

http://www.res.isc.kyutech.ac.jp/manual3/japanese/nqs/index.htm

#### — NQS のオンラインマニュアル (英語) –

http://www.res.isc.kyutech.ac.jp/manual3/english/nqs/index.htm

ここで,簡単な例を用いて,ジョブ投入の方法を説明します.

(1) バッチジョブの実行依頼 qsub コマンドを用いてジョブの実行依頼をします.ここでは,キュー C を利用し,a.sh を実行します.実行すると,次のようなメッセージが表示されます.

```
program exdaikei
      EXTERNAL F1
      double precision a,b,f1,s2,daikei
      A=0.0
     B=1.0
      write(*,*) 'n?'
      read(*,*) n
      write(*,*) 'n=',n
      S2=daikei(F1,N,A,B)
      WRITE(*,*) 'pai=',S2
      STOP
      END
*
     double precision FUNCTION F1(X)
      double precision x
      F1=4.0D0/(1.0D0+X*X)
      RETURN
      END
*
      double precision FUNCTION daikei(F,n,A,B)
      double precision f,a,b,s,x,h
     H=(B-A)/n
      S=0.0
     DO 10 I=1,n-1
         X=I*H+A
         S=S+F(X)
     CONTINUE
10
      daikei=H*(F(A)+F(B))*0.5+h*s
     RETURN
      END
```

### 図 2: FORTRAN プログラム (daikei.f)の例

| コマンド名とその形式                        | 機能     | 主要なオプション           |
|-----------------------------------|--------|--------------------|
| qsub [option] [shell-script-file] | ジョブの投入 | -a 指定時間後に実行        |
|                                   |        | -o 標準出力の出力先        |
|                                   |        | -q <b>キューの</b> 指定  |
| qstat [option]                    | ジョブの状態 | -a すべてのジョブを表示      |
|                                   | を調査    | -1 長い形式での表示        |
|                                   |        | -u <b>ユーザ名の指</b> 定 |
| qdel [option] requestID           | ジョブの   | -k 実行中のジョブを中止      |
|                                   | 取り消し   |                    |

表 1: 主要なコマンド

user\_id@monet% qsub -q C a.sh Request 2832.monet submitted to queue: C. user\_id@monet%

ここで, 2832.monet が requestID になります.なお, a.shの内容は次のとおりです.実行結果を出力 するためのディレクトリに移動し,絶対パスで実行するプログラムを指定します.

#!/usr/bin/sh

cd /home/RES/a00001ty/output /home/RES/a00001ty/a.out

(2) バッジジョブの状態を調査 qstat コマンドを用いてジョブの状態を調査します.ここでは,すべてのジョブを表示してみます.すぐに実行が完了するジョブの場合には,ジョブが表示されないまま,実行が完了してしまうことがあります.そのときは,次の(4)のようにして確認してください.

user\_id@monet% qstat -a A@monet; type=BATCH; [ENABLED, INACTIVE]; pri=16 0 exit; 0 run; 0 queued; 0 wait; 0 hold; 0 arrive; B@monet; type=BATCH; [ENABLED, INACTIVE]; pri=16 0 exit; 0 run; 0 queued; 0 wait; 0 hold; 0 arrive; C@monet; type=BATCH; [ENABLED, RUNNING]; pri=16 0 exit; 6 run; 0 queued; 0 wait; 0 hold; 0 arrive; REQUEST NAME REQUEST ID USER PRI STATE PGRP 2832.monet mochi 31 RUNNING 1: a.sh 28975

(3) バッチジョブの出力を確認 プログラム名と requestID の番号がついたファイルが作成され,結果が出力されます.次のようにして,ファイルを確認します.

67

user\_id@monet% ls a.sh\*2832
a.sh.e2832 a.sh.o2832

ここで, a.sh.e2832は標準エラー出力, a.sh.o2832は標準出力がファイルに書き出されています.それ ぞれテキストファイルですので,エディタ等で内容を確認してください.

(4) バッチジョブの削除 qdel コマンドを用いて実行中のバッジジョブを削除します.ここでは,(2)に おいて実行したジョブを次のようにして削除します.しばらくして,削除が行なわれます.

user\_id@monet% qdel -k 2832.monet Request 2832.monet is running, and has been signalled.

このあと念のため,本当に削除できたかどうかを,qstatコマンドを用いて確認してください.

# 4 Web ページで研究システムを利用する方法 (ParallelWORKS)

手元のコンピュータの Web ブラウザで研究システムの ParallelWORKS のページ

— ParallelWORKS の webページ —

http://www.res.isc.kyutech.ac.jp/pworks/

を表示することによって,このページの上で研究システムを利用することができます.このページの 表示は,図3のようになっています.

| Shttp://www.res.isc.kyutech.ac.jp/pworks/                            |                                                                                                    |
|----------------------------------------------------------------------|----------------------------------------------------------------------------------------------------|
| ape.co.jp 🔍 検索 💩 Shop@AOL 🛛 ブックマーク                                   |                                                                                                    |
| SystemWalker                                                         | Welcome to ParallelWORKS<br>Contents<br>図 調発者向け GUI (一般ユーザ用)                                            |
| FUSTSU<br>All Rights Reserved, Copyright © FUJITSU LIMITED 1995-1999 | 図 管理者向(† GUI (パスワードが必要です)<br>Document and Link<br>図 <u>よくある質問と回答集</u><br>図 <u>"Java Plug-in"'s page</u> |

図 3: ParallelWORKS の画面

なお,Web ブラウザによっては ParallelWORKS が動作しない場合がありますのでご注意ください. 教育システムの netscape では現在動作しません. 4.1 ログイン

ParallelWORKS で研究システムへのログインは,以下のように行ないます.

- 図 3 の画面の上で「開発者向け GUI (一般ユーザ用)」の部分をクリックしてしばらく待つと,図 4 のようなウィンドウが表れます.
   最初に使用する場合は,Java のプラグインのインストール作業が始まる場合があります.このと
- 2. 図 4 のウィンドウの「 Group Name」の下の「 res」の左側の四角形をクリックしてこの四角形に チェックを入れます.

きは,表示される指示に従って,Java プラグインのインストールを行なってください.

- 3. 「User ID」の下にある長方形の中にユーザ ID を入力し「Password」の下にある長方形の中に パスワードを入力します.
- 4. パスワードを入力した長方形の右にある「OK」ボタンをクリックします.
- 5. ログインに成功すると、確認のウィンドウが表示されます.ここで「了解」ボタンをクリックすると、図 5 のような画面が表れます.
   この画面の「Help」の部分をクリックすることによって、ParallelWORKSの利用方法を調べることができます.
- Cの画面の上部中央付近にある「res」ボタンをクリックし、チェックを入れると、その下にある、 「Job Entry」と「System Monitor」の文字が濃い色に変わり、これらの機能が使えるようになっ たことを表します.バッチ投入やコマンドの実行を行なう時は Job Entry の部分をクリックしま す.研究システムの負荷の状態などを調べる時は、System Monitor の部分をクリックします.
- Job Entry の部分をクリックすると、図 6 のように「job Submission」と書かれた四角形が現われます.この四角形をクリックすると、図 7 のような画面が表示されます.この画面でファイルを選択し、ボタンを押してバッチを投入したり、ファイルの内容を表示したり、編集したり、コマンドを実行したりすることができます.

#### 4.2 ログアウト

ParallelWORKS で研究システムからログアウトを行なうには,図5または図7の画面の右上のに ある「Logout」ボタンをクリックします.ここで,図8のようなウィンドウが現れますので「Group Name」の下の「res」の左側の四角形をクリックしてこの四角形にチェックを入れ,このウィンドウの 右にある「Logout」ボタンをクリックします.ログアウトに成功すると,確認のウィンドウが表示され ますので「了解」ボタンをクリックします.

| Group Name  | Status        | User ID  | Password | Help   |
|-------------|---------------|----------|----------|--------|
| res 🖌       | NO CONNECTI   | yamanoue | ******   | ок     |
|             |               |          |          | Cancel |
|             |               |          |          |        |
|             |               |          |          |        |
|             |               |          |          |        |
|             |               |          |          |        |
| Options     |               |          | Language |        |
| Use one Use | er ID for all |          | Japanese | •      |
| Use one Pas | sword for     |          |          |        |

## 図 4: ParallelWORKS のログイン画面

|          |          | http://      | /www.res.is                  | isc.kyu              | tech.ac.jp/pwork              | (s/pm/usr       | main_ja.html             |                | 🖸 🔍 検索    |        |
|----------|----------|--------------|------------------------------|----------------------|-------------------------------|-----------------|--------------------------|----------------|-----------|--------|
| .pe.c    | o.jp 🔍 : | 検索           | බ Shop@/                     | AOL                  | ロブックマーク                       |                 |                          |                |           |        |
|          |          | 7            | الم<br>Login                 |                      |                               |                 | res                      |                |           | Cogout |
|          | Q        | C F          | ile Alarm                    | i Job                | Entry System M                | lonitor H       | lelp                     |                |           |        |
| F        | 0        | ٥.           |                              |                      |                               | 調               | HMME                     |                | 0         | 0,     |
| 本/       | ページでは、   | . U.F0       | )機能がご利用                      | まできます                | ker (                         | <b>5</b> 9      | stemV                    | alker          | Ő.        | Systen |
| L        |          | JobE         | intry 将                      | 指定した<br>行うこと         | : Group へのジョ<br>ができます。        | ブ投入や、           | Group マスタ上の              | ファイル操作を、       | . GUI にて簡 | 〕単に    |
| L        |          | Syst<br>Moni | em<br>tor 邦                  | 指定した                 | e Group の状態を                  | 、リアルタ           | イムに監視するこ                 | とができます。        |           |        |
| 7        | ラーム通知    |              | (                            | 0                    | 0                             |                 | 0                        | 00             |           |        |
| < 11<br> |          | 0            | アラームが                        | 何も発生                 | ましていないこと                      | を表します           | er 👩                     | Syste          | ////a     | iker   |
| ļ        |          |              | Site 内に、<br>ランプボタ            | "ダウ<br>ンをク           | ン状態"の Node j<br>リックすることで、     | が存在する<br>. ダウンキ | ことを表します。<br>代態"の Node を確 | 認することがで        | きます。      |        |
|          |          |              | Site 内の(<br>ランプボタ:<br>認すること: | Group<br>ンをク<br>ができる | で、何らかのアラー<br>リックすることで、<br>ます。 | ームが発生<br>、アラーム  | したことを表しま<br>が発生した Node   | す。<br>と、発生したアミ | ラームの種類    | を確     |
| PM       | アプレッ     | トの損          | 作方法につ                        | いての                  | 詳細は、 <u>PM アプ</u>             | レットのへ           | ルプ を参照してく                | ださい。           | 0         | 00     |

## 図 5: ログイン後の画面

提供纖能

| Login          | res 🛛                         |  |  |  |  |
|----------------|-------------------------------|--|--|--|--|
| 🔲 🔲 File Alarm | Job Entry System Monitor Help |  |  |  |  |
| Job Submission |                               |  |  |  |  |

図 6: Job Entry の選択

| File Alarm Job Entry System Monitor Help |                                                                                         |  |  |  |
|------------------------------------------|-----------------------------------------------------------------------------------------|--|--|--|
| ディレクトリ                                   | アマイル         名前:         アマイル         名前:         ボーン         ボーン         ボーン         ・ |  |  |  |

図 7: バッチ投入操作画面

|                     |                    | Č<br>Logout |
|---------------------|--------------------|-------------|
| System Monitor He   | Iр<br>2017 //      | 0.0         |
| - arditerwork? - Co | Java Applet Window |             |
|                     |                    |             |
| Group Name          | USER ID            | Help        |
| res                 | yamanoue           | Logout      |
|                     |                    | Cancel      |
|                     |                    | Select All  |
|                     |                    | Reset       |
|                     |                    |             |
|                     |                    |             |
|                     |                    |             |

図 8: ログアウト

4.3 ディレクトリとファイルの選択

ファイルの内容を表示したり,編集したり,バッチ投入したりする場合,ParallelWORKSは,まず, 対象のファイルを選択する必要があります.

これを行なうためには以下を行ないます.

- 図 7 の画面の左側のディレクトリ(書類入れの形をしたアイコン)の一覧表のなかから、そのファ イルを格納しているディレクトリをクリックします.ここで、もしあるはずのディレクトリが見 当たらなかったら「他のディレクトリ」の表示の右側にある三角形が書かれたボタンをクリック することにより、ここに表示されていなかったディレクトリの一覧表を表示することができます.
- 2. ディレクトリー覧表の右側にある,ファイルの一覧表の中から該当するファイル名をクリックして選択します.
- 4.4 テキストファイルの表示と編集

テキストファイルを表示するには,目的のファイルを選択した後,図9のファイル表示ボタンをク

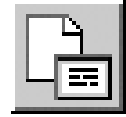

図 9: ファイル表示ボタン

リックします.同様に 図 10 のファイル編集ボタンをクリックすることによって, 選択したファイルの

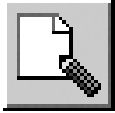

図 10: ファイル編集ボタン

編集を行なうことができます.

4.5 コマンド実行

コマンドを表示するには,図11のボタンをクリックし,図12の画面の「コマンド入力」の右の長方 形の中にコマンドを入力します.この図は,daikei.fを並列化オプションを漬けてfrt コマンドでコン パイルするときの入力例を表しています「コマンド投入」ボタンをクリックすることによって,このコ マンドが実行されます.

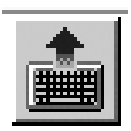

図 11: コマンド 実行ボタン

このコマンドがコンソールから何か入力を求めるものであれば,あらかじめその内容をファイルに作成しておき,リダイレクト「<」の右にそのファイル名を記述します.コマンドの出力をファイルに格納するには,リダイレクト「>」の右に格納するファイル名を記述します.

コマンドの実行結果などは「コマンド投入結果表示欄」に表示されます.

| ディレクトリ                                                      | ₽?                                                         |  |  |
|-------------------------------------------------------------|------------------------------------------------------------|--|--|
| Vhone3/                                                     | コマンド指定欄<br>「自動負荷分散<br>ノード数                                 |  |  |
| <u>↓ Ifortran/</u><br>ディレクトリ履歴<br>/home3/3/yamanoue/fortran | コマンド入力 「frt -Kparallel,reduction -Et daikei2.f<br>リダイレクト > |  |  |
| 移動先ディレクトリ<br>/home3/3/yamanoue/fortran                      | < コマンド投入                                                   |  |  |
|                                                             | コマンド一覧 コマンド一覧 🗾                                            |  |  |
|                                                             | 投入コマンド履歴   コマンド履歴 ▶<br>コマンド投入結果表示欄                         |  |  |

図 12: コマンド入力画面

4.6 ファイル転送

手元のコンピュータにあるファイルを研究システムに転送するには,図13のアップロードボタンを

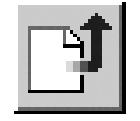

図 13: ファイルアップロードボタン

クリックします.転送するファイルを選択する画面が表示されたら「転送するファイル:」の右側に直接

ファイル名を入力するか「参照ボタン」をクリックして,ファイル選択ウィンドウを表示し,ここで目的のファイルを選択して「開く」ボタンをクリックします(図 14).転送するファイルが入力されたら,

|       | ファイル                                                                           | /操作・転送                                                       |                                                                                                    |                           |
|-------|--------------------------------------------------------------------------------|--------------------------------------------------------------|----------------------------------------------------------------------------------------------------|---------------------------|
| 現在のディ | レクトリ:/home3/3                                                                  | /yamanoue/fortrar                                            | 1                                                                                                    |                           |
| 転送す   | 「るファイル:                                                                        | <u> </u>                                                     | <u></u>                                                                                                    | 参照                        |
|       | ファイルの場所:<br>  名前                                                               | └ …anoue/lang/c<br>▽ サイズ                                     | <sup>2/ Clisp</sup> ▼                                                                                                    |                           |
|       | clisp.c~<br>clisp2<br>clisp2.c<br>clisp3<br>clisp3.c<br>clisp3.c~<br>clisp3x.c | 15382<br>49152<br>15759<br>126280<br>16121<br>16095<br>16231 | 1991-06-08 06:4         1994-06-09 10:5         1994-06-09 10:5         1996-11-20 18:5         1996-11-20 18:5         1995-06-29 10:1         1993-12-20 17:3 |                           |
|       | ファイル名:<br>ファイルのタイプ                                                             | :<br>すべてのファ・<br>開く                                           | イル (*)<br>キャンセル                                                                                                    | Copyright FUJITSU LIMITED |

図 14: ファイルアップロード画面

この画面に表示されているアップロードボタンをクリックすることによって,そのファイルが研究シス テムに転送されます.

4.7 バッチ投入

ParallelWORKS は, バッチを実行するための様々な機能を備えています.また, バッチを使うことによって, バックエンドコンピュータを利用することができます.

ここでは,以下のバッチを例に説明します.

—— ParallelWORKS で投入するバッチの例 -

#!/usr/bin/sh
# @\$-q A
cd \$QSUB\_WORKDIR
daikei <input >output

この例で,

#!/usr/bin/sh

は, B-sh のスクリプトでバッチを実行することを表します.

# @\$-q A

は, クラス A のバッチキューにこのバッチを投入することを表します.

cd \$QSUB\_WORKDIR

は,バッチを実行するためのディレクトリに移動することを表します.これは,投入したバッチが存 在するディレクトリになります.

daikei <input >output

は,実行プログラム daikei を, input ファイルからデータを入力して実行し,結果を, output ファ イルに格納することを表しています.

ParallelWORKS は,パラメータを選択することによってバッチファイルを自動的に生成する機能も 持っています.

バッチを投入するには,図7の画面でバッチファイルを選び図15のサブミットボタンをクリックし

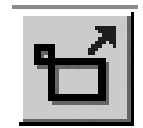

図 15: サブミットボタン

ます.選択したバッチの名前の拡張子が「バッチ名.sh」のように, sh である場合, もしこのバッチに クラスの指定があれば, そのクラスのキューに投入されます. クラスの指定がなければ, クラス A の キューに投入されます. 拡張子が sh でない場合は, クラスの指定や, その他のパラメータを指定する ための画面が表れ, そこで各種の指定を行なってバッチを投入します.

投入したバッチの状態を表示するには,図16のバッチ状態表示ボタンをクリックします.

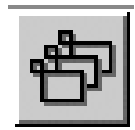

図 16: バッチ状態表示ボタン

投入したバッチジョブを削除するには,図17のバッチ操作ボタンをクリックします.ここで,図20 のようなバッチ操作画面が表示され,対象のバッチの左の四角形をクリックしてチェックし,この画面 に表示されている操作を選び,実行します.

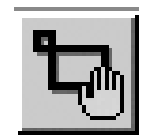

#### 図 17: バッチ操作ボタン

| ジョブ操作・自ジョブ操作                                    | ок 🔁 🕹                    |
|-------------------------------------------------|---------------------------|
| キュー名 リクエスト名 リクエストID キュー優先度 状態                   |                           |
| ⊨<br>A@monet□ 1:yamanoue@monet0 2915.monet      | yamanoue 31 RUNNING 27434 |
| - <u>移動先</u> キュー<br>○ 削除 ○ 固定 ○ 固定解除 ○ 移動   A ▼ |                           |

#### 図 18: バッチ操作画面

### 5 プログラムの高速化

研究システムでプログラムを高速化するには以下のような方法が有効です.

#### 5.1 最適化オプションをつけてコンパイルする

最も簡単で有効な高速化の手法です.コンパイル時に最適化オプションを指定すると,最適化を行なわない場合の 2~3 倍のスピードが出る場合があります.長時間動作させるプログラムを最適化することによって,計算が早く終了し,CPU 課金が安くなり,多くの人が快適にシステムを利用できるようになります.

以下は FORTRAN のコンパイル時に,最適化を行なう例です.

frt -Kfast,ULTRA2,V8PLUS,gs,eval,prefetch -o daikei daikei.f

ここで -o daikei は,実行プログラム名を daikei とすることを表します.daikei.f がソースプログラムです.cの場合は,frtの代わりに fcc を使います.

-Kfast,ULTRA2,V8PLUS,gs,eval,prefetch が 最適化を行なうことを表します.最適化オプションの 各部分の意味は以下の通りです.

| ~                         | — 研究システム FORTRAN の最適化オプション ——————     |
|---------------------------|---------------------------------------|
| fast                      | 最適化オプションの自動選択を行ないます.                  |
| URTRA2,V8PLUS             | UltraSPARC-II 向け (32bit) の最適化を行ないます . |
| $\mathbf{gs}$             | 広域命令スケジューリングの最適化を行ないます.               |
| $\operatorname{eval}$     | 式の評価順序変更を行ないます.                       |
| $\operatorname{prefetch}$ | プリフェッチ命令(メモリ先読み)の使用を行ないます.            |

この他の最適化オプションとして,-Kparallel,-Kreduction などの自動並列化のオプションがありま す.また,自動並列化されたループを表示するオプションとして,-Et があります.自動並列化は,ルー プ内の計算において,計算データ間に依存関係がないなどの限られた場合に最適化を行ないます.それ 以上の並列化を行なうためには,OpenMP や PVM を使ったりする必要があります.

最適化には副作用が伴う場合があります.計算の種類によっては,これらのオプションの一部を外さないと計算結果がおかしなものになる場合があります.また,実数計算を行なう場合は,計算精度を落さないために,できる限り倍精度実数(double precision)を使うことを勧めます.倍精度実数を使っても計算速度が遅くなることはあまりありません.

並列化オプションの詳しい説明は

http://www.res.isc.kyutech.ac.jp/manual2/japanese/index\_J.html

の富士通オンラインマニュアル「並列言語処理パッケージ」をご覧ください(九工大学内のみ閲覧可能).

5.2 高速なライブラリを利用する

連立一次方程式の計算など一般的に良く使われる プログラムは,既に存在している高速ライブラリを 利用することによって,プログラムを新たに作成することなく,簡単に高速化できる場合があります.

研究システムでは,数値計算ライブラリ SSL II を利用することができます.このライブラリは,並 列計算を使った高速計算を行なうサブルーチンなども含んでいます. SSL II の利用法についても,富 士通オンラインマニュアル「並列言語処理パッケージ」をご覧ください.

インターネット上で入手可能な高速ライブラリとして, netlib (http://www.netlib.org/) などもあります.

#### 5.3 プログラムを見直す

ちょっとした工夫をすることによって,速く計算できる場合があります.プログラムを解析するため のツールとして, coll と samp コマンドなどを利用することができます.coll コマンドは,プログラム の実行時に,プログラムのどの部分がどのくらい時間がかかっているかの情報を収集します.samp コ マンドは, coll コマンドで収集された情報を表示します.以下は,frt コマンドでプログラムのコンパ イルを行ない coll と samp コマンドでプログラムのどの部分がどれくらい時間がかかっているかを調 べた例です. • コンパイル

以下はコンパイルの例です.特に特別なオプションを付ける必要はありません.

user\_id@monet% frt -Kfast,ULTRA2,V8PLUS,gs,eval,prefetch -o daikei daikei.f

• coll コマンドで実行時の情報収集を行なう

以下のように coll コマンドで実行時の情報収集を行ないます.ここで-d samp.dat は,収集した 情報を, samp.dat ファイルに格納することを表します.

```
user_id@monet% coll -d samp.dat daikei
n?
10000000
n=10000000
pai=3.141592653589987
```

• samp コマンドで結果を表示する

samp コマンドを -f オプションを付けて実行することによりサブルーチン単位での実行時間分布 を表示することができます.

| , T O TT   | running cost by funct |                      |                   |
|------------|-----------------------|----------------------|-------------------|
| name       | %                     | elapsed<br>time(sec) | sampling<br>count |
| f1 (F)     | 72.19                 | 1.22                 | <br>122           |
| daikei (F) | 26.63                 | 0.45                 | 45                |
| _start     | 0.59                  | 0.01                 | 1                 |
| other      | 0.59                  | 0.01                 | 1                 |
| main       | 0.00                  | 0.00                 | 0                 |
| MAIN (F)   | 0.00                  | 0.00                 | 0                 |
| _init      | 0.00                  | 0.00                 | 0                 |
| _fini      | 0.00                  | 0.00                 | 0                 |

図 19: samp コマンドによるプログラムの解析 (サブルーチン単位の集計)

samp コマンドを -l オプションを付けて実行することにより行単位での実行時間分布を表示する ことができます.

```
user_id@monet% samp -d samp.dat -l daikei
*****
             cost by line
******
----> daikei.f
line count
      0
 1
                 program exdaikei
 2
      0
                 EXTERNAL F1
 3
      0
                 double precision a,b,f1,s2,daikei
 4
      0
                 A=0.0
 5
      0
                 B=1.0
                 write(*,*) 'n?'
 6
      0
 7
                 read(*,*) n
      0
                 write(*,*) 'n=',n
 8
      0
 9
      0
                 S2=daikei(F1,N,A,B)
10
                 WRITE(*,*) 'pai=',S2
      0
11
      0
                 STOP
12
      0
                 END
      0
13
            *
14
      0
                 double precision FUNCTION F1(X)
15
      0
                 double precision x
                 F1=4.0D0/(1.0D0+X*X)
16
    118
                 RETURN
      0
17
18
      4
                 END
19
      0
            *
20
      0
                 double precision FUNCTION daikei(F,n,A,B)
21
      0
                 double precision f,a,b,s,x,h
                 H=(B-A)/n
22
      0
                 S=0.0
23
      0
24
      0
                 DO 10 I=1,n-1
25
      8
                    X=I*H+A
26
     20
                    S=S+F(X)
27
     17
             10
                 CONTINUE
28
      0
                 daikei=H*(F(A)+F(B))*0.5+h*s
29
      0
                 RETURN
30
      0
                 END
31
      0
```

図 20: samp コマンドによるプログラムの解析 (行単位の集計)

この例では,関数 F1の計算に全体の計算時間の 72.19 その中でも 16 行目の F1=4.0D0/(1.0D0+X\*X) に最も時間がかかっていることがわかります.

時間がかかっている部分がわかれば,その部分の計算方法を工夫することによって大幅に計算時間を 短縮できることがあります.

#### 5.4 プログラムを PVM などを使って並列化する

プログラムの並列化 (同時に複数のコンピュータを使って計算をさせる) によって, 速くなる場合が あります.最近,大型計算機センターに 導入されているコンピュータは, すべて, 並列プログラムを主 に走らせるための並列コンピュータです(従来のシーケンシャルなプログラムも利用できます). 情報 科学センターでは, 並列プログラムを作成するためのパッケージとして, PVM や OpenMP を利用す ることができます.

## 6 PVMを使った並列動作プログラムの作成

PVM は並列コンピュータやコンピュータ同士をネットワークで接続したコンピュータクラスタなどで 並列プログラムを動作させるためのソフトウェアパッケージです.並列計算システムの業界標準になっ ています. PVM は九州大学大型計算機センターでも利用できます.

#### 6.1 PVM のプログラム例

PVM でプログラムは以下のようにして並列計算を行ないます.

- 1. マスタータスク (プログラム) をユーザが起動する.
- 2. マスタータスクが,異なる複数の CPU 上でそれぞれワーカータスクを起動する. これらのタス クはそれぞれの CPU で同時に並行動作する.
- 3. マスタータスクやワーカータスク間でメッセージパッシングを行なうことによって,同期を取ったり,データ交換を行なう.

以下は,数値積分によって,演習率を計算する PVM プログラムの例です.このプログラムの詳細に ついては広報第9号の「PVM を使った並列プログラミング」(http://www.isc.kyutech.ac.jp/ kouhou/ kouho9/ pvm.html)をご覧ください.また,使用している PVM のサブルーチンなどについては,PVM の Web ページ (http://www.epm.ornl.gov/ pvm/)からリンクされている,Man pages (http://www.epm. ornl.gov/ pvm/man/ manpages.html) や, PVM に関する書籍などをご覧ください.

マスタータスクとワーカータスクの記述例を図 21 と図 22 に示します.

```
pai_master
*
         <No.of processor> <No.of rectangle...precision>
      program paimas
      include '/usr/local/pvm3/include/fpvm3.h'
      integer mytid,me,i,nproc,n,tids(0:32),status,numt,msgtype,info
      character*8 arch
      double precision d,s,x
      write(*,*) 'nproc, n?'
      read(*,*) nproc,n
      call pvmfmytid(mytid)
      arch = '*'
      call pvmfspawn('pai_workerf', PVMDEFAULT, arch, nproc, tids,numt);
      if( numt .lt. nproc) then
         print *, 'trouble spawning '
         call pvmfexit(info)
         stop
      endif
      d=dfloat(1.0)/n
*
      do 10 i=0, nproc-1
         call pvmfinitsend(PVMDEFAULT, info)
         call pvmfpack(INTEGER4, nproc, 1, 1, info)
         call pvmfpack(INTEGER4, i, 1, 1, info)
         call pvmfpack(INTEGER4, n, 1, 1, info)
         call pvmfpack(REAL8,
                                 d, 1, 1, info)
         call pvmfsend(tids(i), 0, info)
10
     continue
      s=0.0
     msgtype = 5;
      do 20 i=0, nproc-1
         call pvmfrecv(-1, msgtype, info )
         call pvmfunpack( REAL8, x, 1, 1, info)
         s=s+x
20
     continue
      write(*,100) s*d
 100 format(' pai=',f18.13)
      call pvmfexit(info)
      end
```

図 21: 円周率を計算する PVM プログラムのマスタータスク (pai\_master.f)

```
calculate pai (3.191592) ... worker
     program paiwrk
      include '/usr/local/pvm3/include/fpvm3.h'
      integer mytid, me, i, nproc, n, msgtype, master, info
      double precision s,x,d
* enroll in pvm
     call pvmfmytid(mytid)
     msgtype=0;
     call pvmfrecv(-1,msgtype,info)
     call pvmfunpack(INTEGER4,nproc,1,1,info)
     call pvmfunpack(INTEGER4,me,1,1,info)
     call pvmfunpack(INTEGER4,n,1,1,info)
     call pvmfunpack(REAL8, d,1,1,info)
     s=0.0
     do 10 i=me, n-1,nproc
       x=(i+0.5)*d
       s=s+4.0/(1.0+x*x)
10
    continue
     call pvmfinitsend(PVMDEFAULT,info)
     call pvmfpack(REAL8, s,1,1, info)
     msgtype=5
     call pvmfparent(master)
     call pvmfsend(master, msgtype,info)
     call pvmfexit(info)
      end
```

図 22: 円周率を計算する PVM プログラムのワーカータスク (pai\_worker.f)

### 6.2 PVM プログラムのコンパイル

PVM プログラムをコンパイルするためには, Makefile.aimk という名のファイルにコンパイル方法 などを記述して, aimk コマンドでこれをコンパイルする必要があります. Makefile.aimk の記述は, UNIX の Makefile と同様に行ないます. 左にある空白は TAB で空けるなどの注意が必要です.

図 23 は,ファイル pai\_master.f に格納された図 21 のマスタータスクと,ファイル pai\_worker.f に格納された図 22 のワーカータスクのプログラムをコンパイルする,Makefile.aimk ファイルです.この例では,

------ PVM プログラムのコンパイル例 -

user\_id@monet% aimk pai

を実行することによって, PVM プログラムを最適化してコンパイルし, PVM のライブラリとリン クして,ディレクトリ<sup>~</sup>/pvm3/bin/SUN4SOL2の下に, pai\_master と pai\_worker という名前でマス タータスクとワーカータスクの実行プログラムが格納されます.

#### 6.3 PVM プログラムの実行

コンパイルされた PVM プログラムは,そのまま実行プログラム名をコマンドとして実行しても動きますが,フロントエンドプロセッサでは複数の CPU を利用することができません.PVM プログラムを高速に実行するためには,バッチをクラス C のバッチキューに投入する必要があります.図 24 に バッチプログラムの例を示します.

この例で,

#### # @\$-q C

はクラス C のバッチキューにこのバッチを投入することを表します.

echo |pvm

は, PVM デーモンを起動することを表します.バッチの投入は,コマンドラインで qsub コマンド を実行したり, ParallelWORKS の上でバッチ投入ボタンをクリックしたりすることで行ないます.

#### 7 おわりに

本稿では新研究システムの利用法について述べました.既に多くのユーザが研究システムを利用しています.研究システムには本稿では述べていない機能がまだありますが,これらについては,オンラインガイドなどで参照していただけると幸いです.

本稿ではプログラムの並列化として PVM を使った例しか挙げていませんが,研究システムでは,共 有メモリ型並列コンピュータを使う場合の並列プログラミングに有効な OpenMP を使うこともできま す.また,近年,分散メモリ型並列コンピュータで利用するための並列化ライブラリとして,MPI が多

```
#
# Makefile.aimk for PVM example programs.
#
# Set PVM_ROOT to the path where PVM includes and libraries are installed.
# Set PVM_ARCH to your architecture type (SUN4, HP9K, RS6K, SGI, etc.)
# Set ARCHLIB to any special libs needed on PVM_ARCH (-lrpc, -lsocket, etc.)
# otherwise leave ARCHLIB blank
#
# PVM_ARCH and ARCHLIB are set for you if you use "$PVM_ROOT/lib/aimk"
# instead of "make".
# aimk also creates a $PVM_ARCH directory below this one and will cd to it
# before invoking make - this allows building in parallel on different arches.
±
SDIR
          =
                  . .
BDIR
          =
                 $(HOME)/pvm3/bin
XDIR
          =
                 $(BDIR)/$(PVM_ARCH)
FRT
          =
                 frt
OPTIONS =
                 -Kfast,ULTRA2,V8PLUS,gs,eval,prefetch
CFLAGS
          =
                 $(OPTIONS) -I$(PVM_ROOT)/include $(ARCHCFLAGS)
                  -lpvm3 $(ARCHLIB)
          =
LTBS
GLIBS
          =
                  -lgpvm3
                  -L$(PVM_ROOT)/lib/$(PVM_ARCH)
LFLAGS
          =
$(XDIR):
       - mkdir $(BDIR)
       - mkdir $(XDIR)
pai: pai_master pai_worker
pai_master:
                  $(SDIR)/pai_master.f $(XDIR)
       (FRT) (CFLAGS) -o pai_master (SDIR)/pai_master.f  
       $(LFLAGS) $(GLIBS) $(LIBS)
       mv pai_master $(XDIR)
                  $(SDIR)/pai_worker.f $(XDIR)
pai_worker:
       $(FRT) $(CFLAGS) -o pai_worker $(SDIR)/pai_worker.f \
       $(LFLAGS) $(GLIBS) $(LIBS)
       mv pai_worker $(XDIR)
```

図 23: プログラムのをコンパイルする Makefile.aimk ファイルの例

# @\$-q C
#!/bin/sh
cd \$QSUB\_WORKDIR
rm output
echo |pvm
pai\_master < input > output

### 図 24: PVM プログラムのバッチの例

く使われるようになってきました. MPI については,九州大学情報基盤センターで利用できます.また, PVM から MPI へのプログラムの書き換えは比較的容易に行なうことができます.

## 参考文献

- [1] 山之上卓「PVM を使った並列プログラミング」広報第9号,九州工業大学・情報科学センター, pp.74-92, 1997
- [2] 南里豪志, 天野浩文「OpenMP 入門」九州大学情報基盤センター広報, Vol. 1, No.3, pp.186-215, 2001